## Koordinatsystem

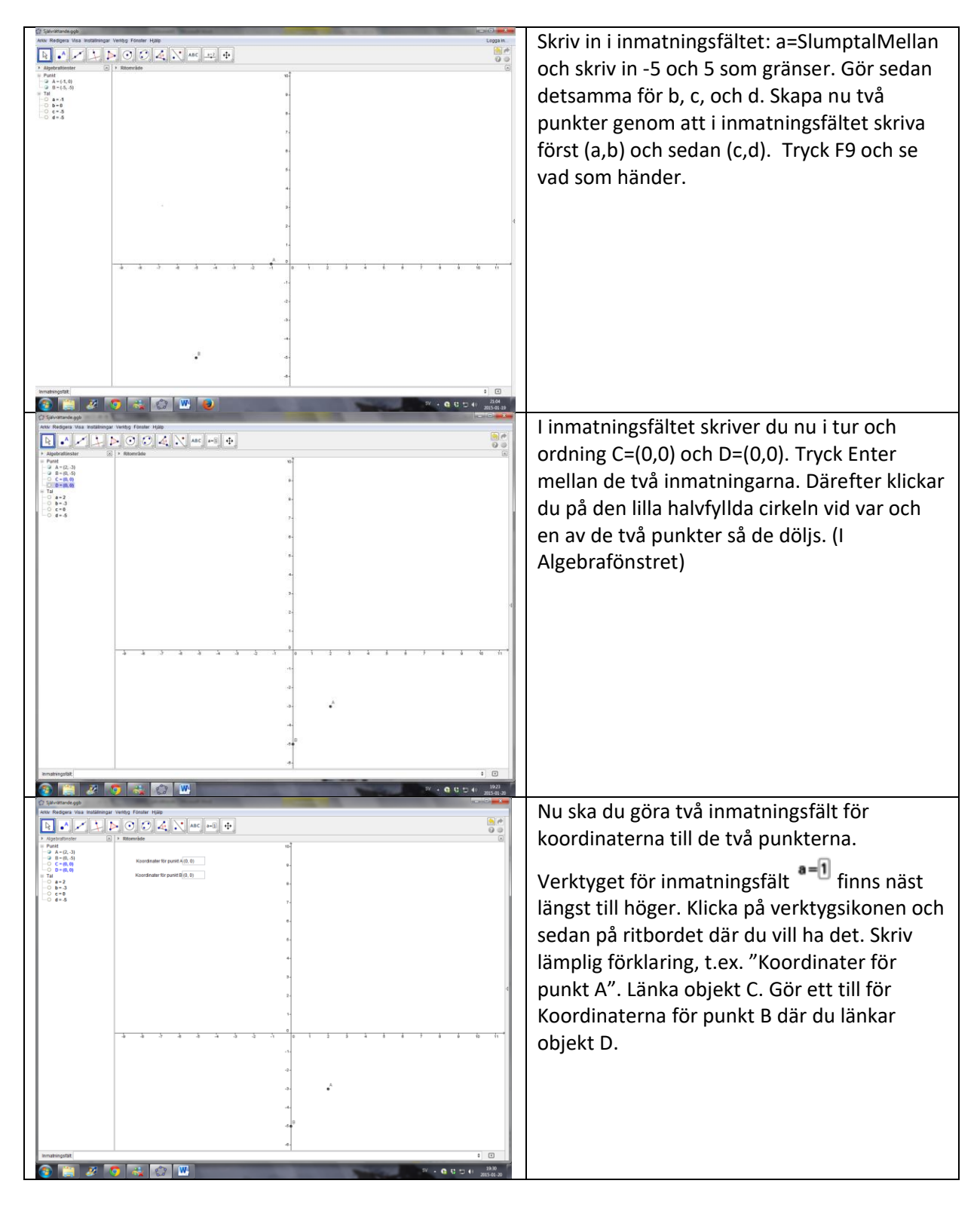

| Bit Market Status     Non-Status     Non-Status     No-Status     Non-Status     N                                                                                                    | Använd nu textverktyget <b>ABC</b> för i<br>någon glad kommentar som talar<br>svaret är rätt. Gör det vid bägge d<br>inmatningsfält. Högerklicka på tex<br>placerat vid inmatningsfältet för p<br>till Egenskaper – Avancerat. I ruta<br>"Villkor att visa objekt" skriver du<br>Enter. Gör motsvarande för den a<br>textrutan men skriv D==B. Nu bör<br>inte synas. | att skriva<br>om att<br>lina<br>ktrutan du<br>ounkt A. Gå<br>in för<br>C==A. Tryck<br>indra<br>textrutorna |
|----------------------------------------------------------------------------------------------------|----------------------------------------------------------------------------------------------------|----------------------------------------------------------------------------------------------------|
| 4 e                                                                                                    | •                                                                                                    |                                                                                                    |
| Contraction of the first rest Contraction of the first rest Contrest Contraction of the first rest Contraction of the fir | Gör nu två nya textrutor där du sk<br>kommentar som talar om att svar<br>uppmuntrar dem att försöka igen<br>rutorna skriver du i villkoren C<>A<br>Tryck Enter efter varje inmatning.                                                                                                    | <pre><river .="" a="" d<="" de="" et="" fel="" för="" här="" någon="" och="" är="">B.</river></pre>        |
| Instangut:                                                                                                    | Protection Part ar nu dags att snygga till arbe                                                                                                    | tchladot                                                                                                   |
|                                                                                                    | Genom att högerklicka på ordet p<br>välja Egenskaper kan du ändra fär<br>storlek. Detsamma gäller om du h<br>på textrutorna. Vill du ha t.ex. bak<br>kan du ändra den genom att klick<br>kugghjulet uppe till höger. Skriv ti<br>trevlig instruktion.                                                                                                    | iunkt och<br>ig och<br>iögerklickar<br>kgrundsfärg<br>a på det lilla<br>ill någon kort                     |
| 4<br>Innahopitit<br>😧 📰 🖉 🔂 🕼 🕨                                                                                                    | t □<br>* • 6 0 0 0 t + 2554.2                                                                                                    |                                                                                                    |